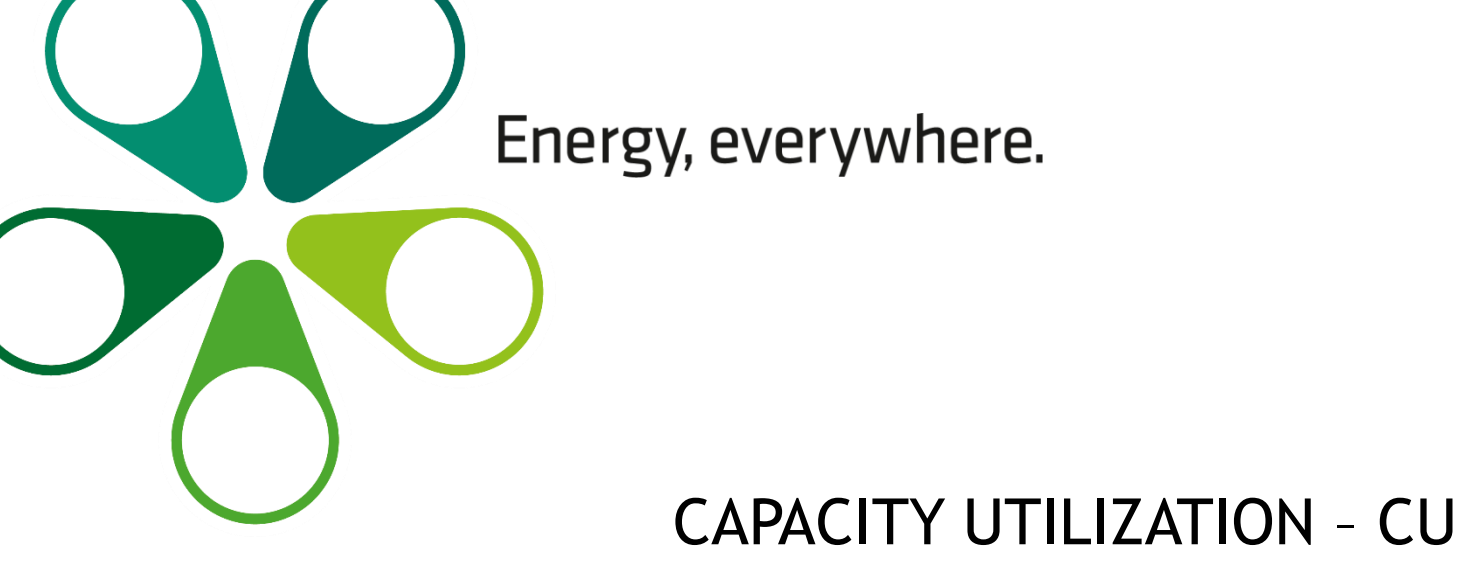

# COMPLETION BY WEBNOM

Vienna, March 01, 2025

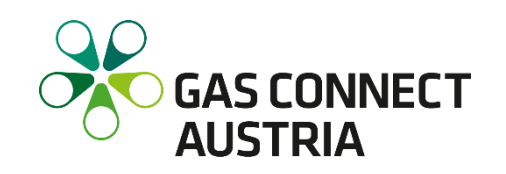

### DESCRIPTION

- General Information and Steps for Secured Entry
- Banners
- Nomination
- Message Archive
- Mismatches
- Shipper Pair Configuration
- User Management
- User Profile
- Current News

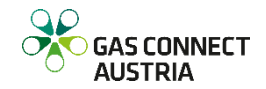

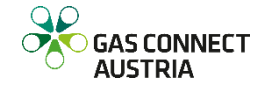

### -General

- Capacity Utilization system uses <u>two-factor authentication mechanism</u> to enhance the system's security. In order to log in successfully, the input of username, password and an additional authentication code is required. The authentication code is a time-based one-time password (TOTP) which will be generated every 30 seconds on your device (like mobile phone, tablet, desktop workstation) using a special generator application.
- To get access to your Capacity Utilization's authentication code, two initial setup steps are required:
- 1. Setup TOTP generator application on your devices
  - 2. Generate and install shared secret key on your devices

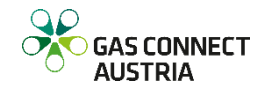

### - Setup TOTP generator application

- Please install a generator application for your system platform and your devices which can generate the TOTP. The application must be in accordance with the open standard <u>RFC 6238</u>,

Initiative For Open Authentication (OATH) of Internet Engineering Task Force (IETF) to generate valid authentication codes for the Capacity Utilization System.

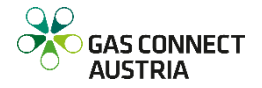

- Supported TOTP Generator Applications

| Platform                    | Application                               |
|-----------------------------|-------------------------------------------|
| Android based mobile phones | Google Authenticator App from Google Play |
| Apple based mobile phones   | Google Authenticator App from Apple Store |
| Windows desktop             | WinAuth Application                       |
| Apple Macintosh desktop     | Sticky Bit Application                    |
| Browser based JavaScript    | GAuth                                     |

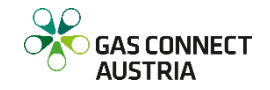

### - Generate / install secret key

- To generate the time-based one-time password, you need to share a secret key between your Capacity Utilization's user profile account and your generator application.
- First generate the secret key using the link Forgot or renew my authentication code secret on the login screen of Capacity Utilization. Fill in your username, and an email will be sent to your email address with further information how to generate the secret key. Use the link in the email to start the secret key generation process of Capacity Utilization. A dialog will be shown where you can generate the secret key by pressing a button.
- Secondly install the generated secret key in the generator applications on your devices using the secret key shown as QR code or the text-based secret key.
- After this setup process is completed, the generator application generates every 30 seconds a fresh authentication code for Capacity Utilization. Please use this authentication code to login to Capacity Utilization.

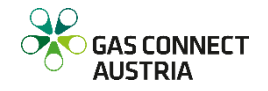

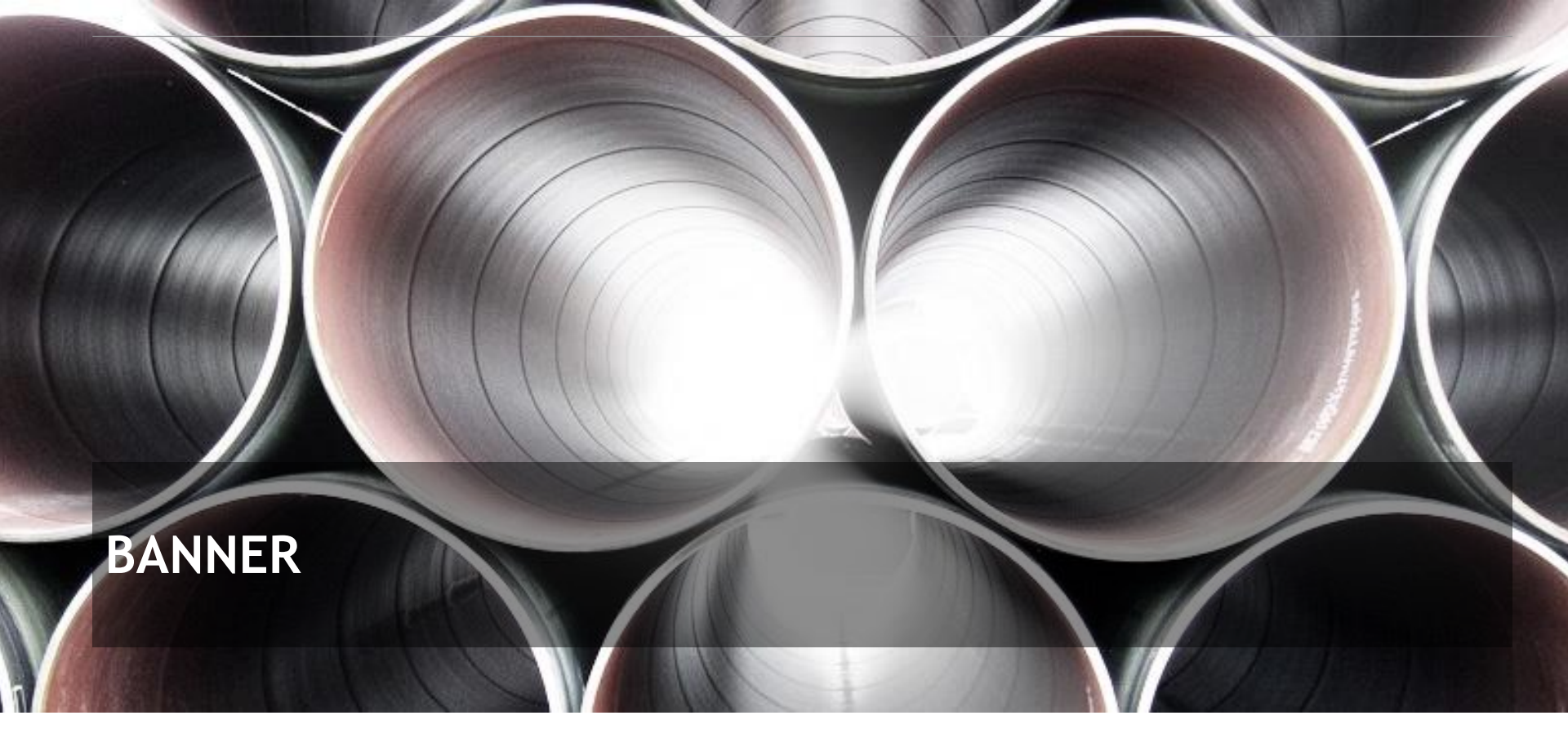

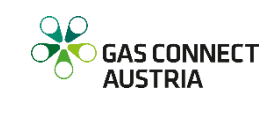

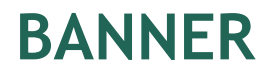

- At the main screen, two types of banners are displayed

- Next upcoming planned maintenance
- Current News

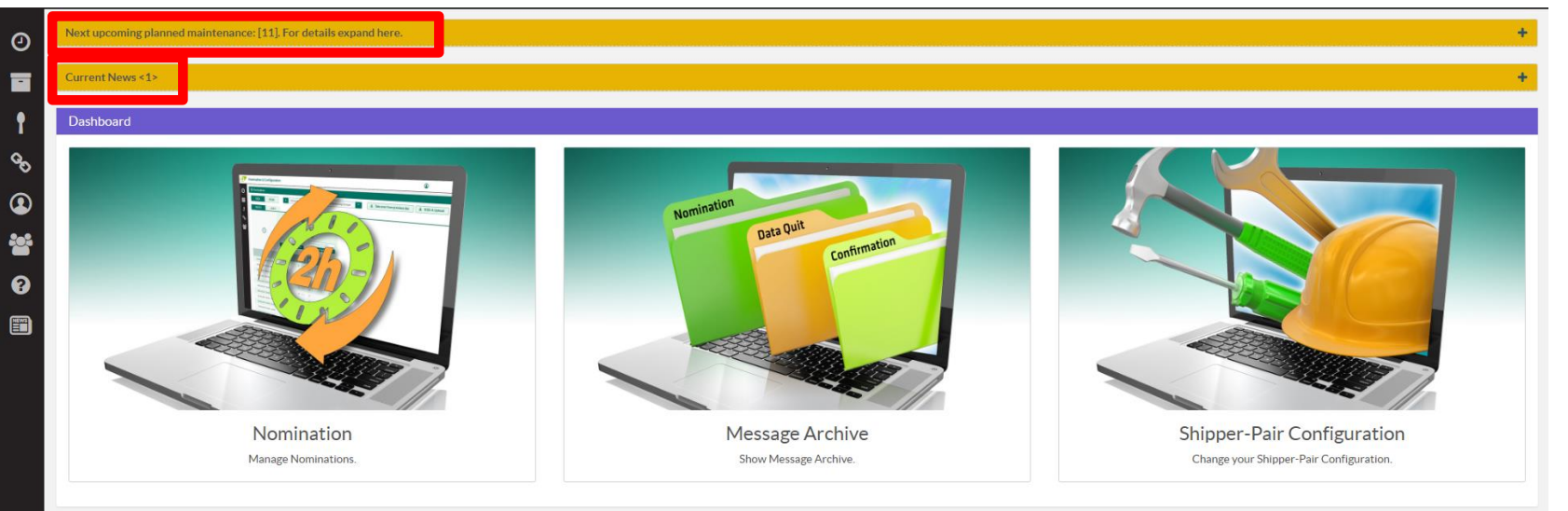

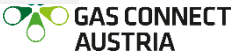

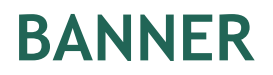

- The banner "Next upcoming planned maintenance" shows all the schedule maintenance for a specific time period. If you expand the banner, you get more information

| Direction & Point      | Start            | End              | Available technical Capacity |  |  |  |
|------------------------|------------------|------------------|------------------------------|--|--|--|
| Entry Daumgarten       | 0707202900.00    | 0707202910.00    |                              |  |  |  |
| Entry Baumgarten WAG   | 15.09.2025 07:00 | 15.09.2025 15:00 | 11850210                     |  |  |  |
| Entry Oberkappel       | 05.06.2025 08:00 | 05.06.2025 18:00 | 0                            |  |  |  |
| Entry Überackern ABG   | 03.06.2025 08:00 | 04.06.2025 18:00 | 0                            |  |  |  |
| Entry Überackern SUDAL | 03.06.2025 08:00 | 04.06.2025 18:00 | 0                            |  |  |  |
| Exit Baumgarten WAG    | 15.09.2025 07:00 | 15.09.2025 15:00 | 5829990                      |  |  |  |
| Exit Mosonmagyarovar   | 10.10.2025 06:00 | 10.10.2025 12:00 | 0                            |  |  |  |
| Exit Murfeld           | 30.01.2025 06:00 | 24.02.2025 07:00 | 4266635                      |  |  |  |
| Exit Überackern ABG    | 03.06.2025.08:00 | 04.06.2025.18:00 | 0                            |  |  |  |
| Exit Überackern SUDAL  | 03.06.2025 08:00 | 04.06.2025 18:00 | 0                            |  |  |  |
| ashboard               |                  |                  |                              |  |  |  |
| Debboard               |                  |                  |                              |  |  |  |

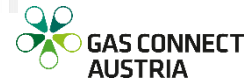

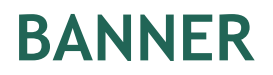

The banner "Current News" shows an individual information. E.g.: changes in system.
 To get the information, you can click on the link "TEST NEWS". After that, the screen Current News opens

| uncit iterity (1) |          |                                         |                            |
|-------------------|----------|-----------------------------------------|----------------------------|
| TEST NEWS         |          | Header/Subject                          |                            |
| Dashboard         |          |                                         |                            |
|                   |          | Nomination<br>Data Quit<br>Confirmation |                            |
| Nic               | mination | Message Archive                         | Shipper-Pair Configuration |

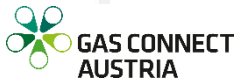

### BANNER

- Current News
  - This dialog is only displayed, if there are news

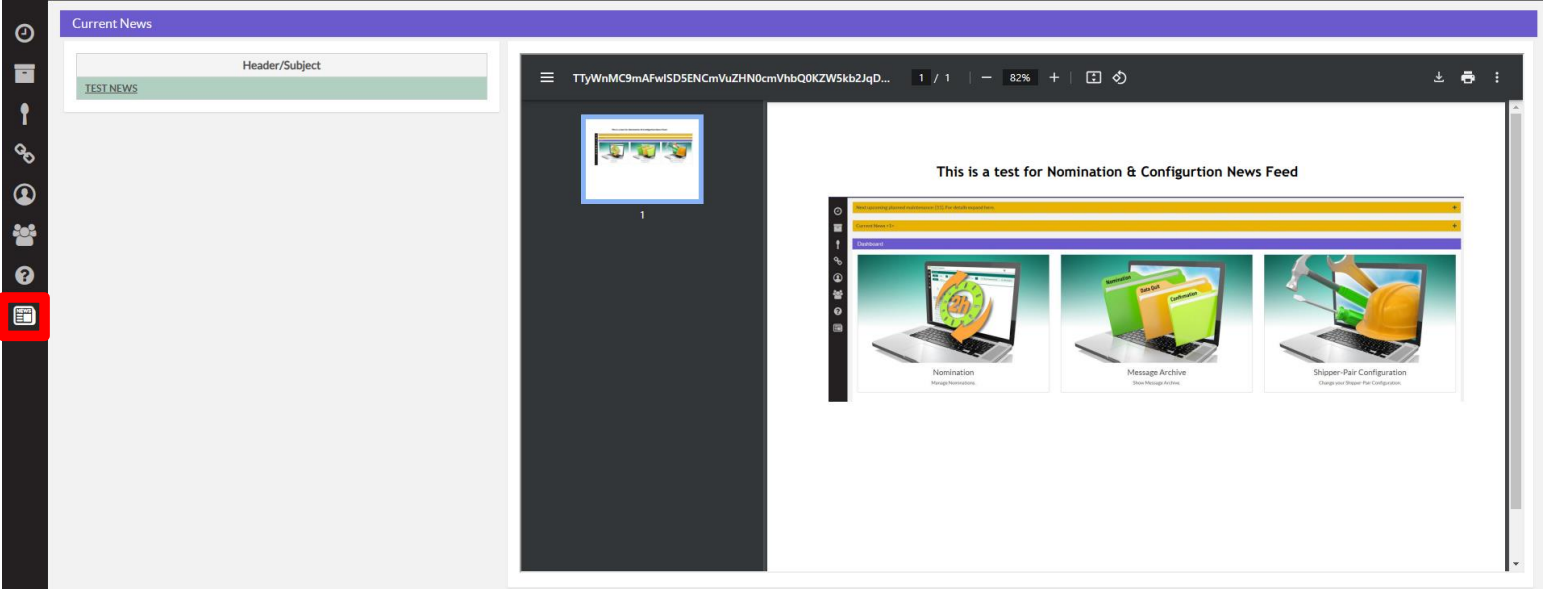

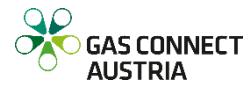

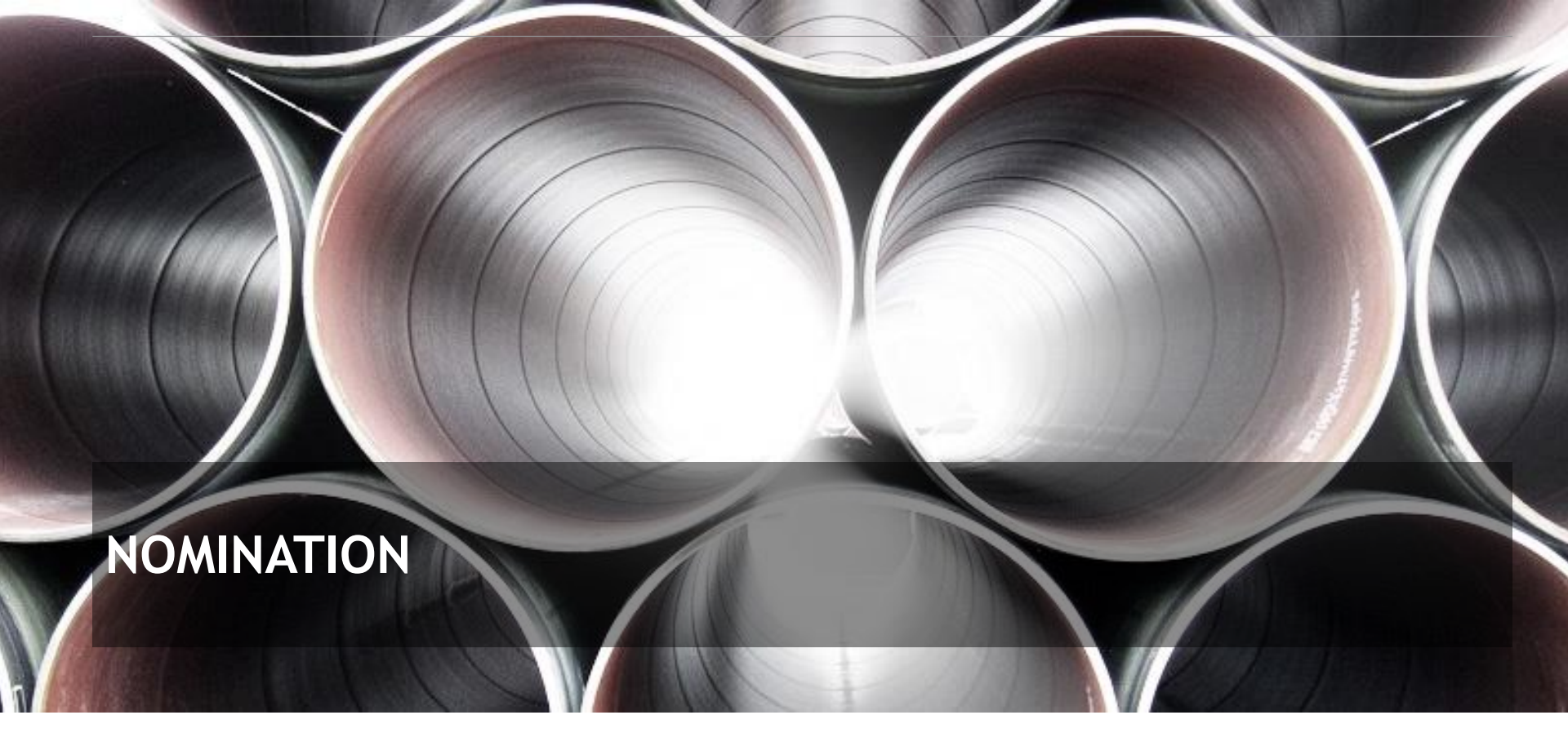

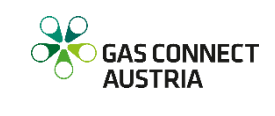

 To open the nomination screen click the icon on the ribbon on the left side of your browser window or on the Nomination graphic on the home screen of CU Nomination and Configuration

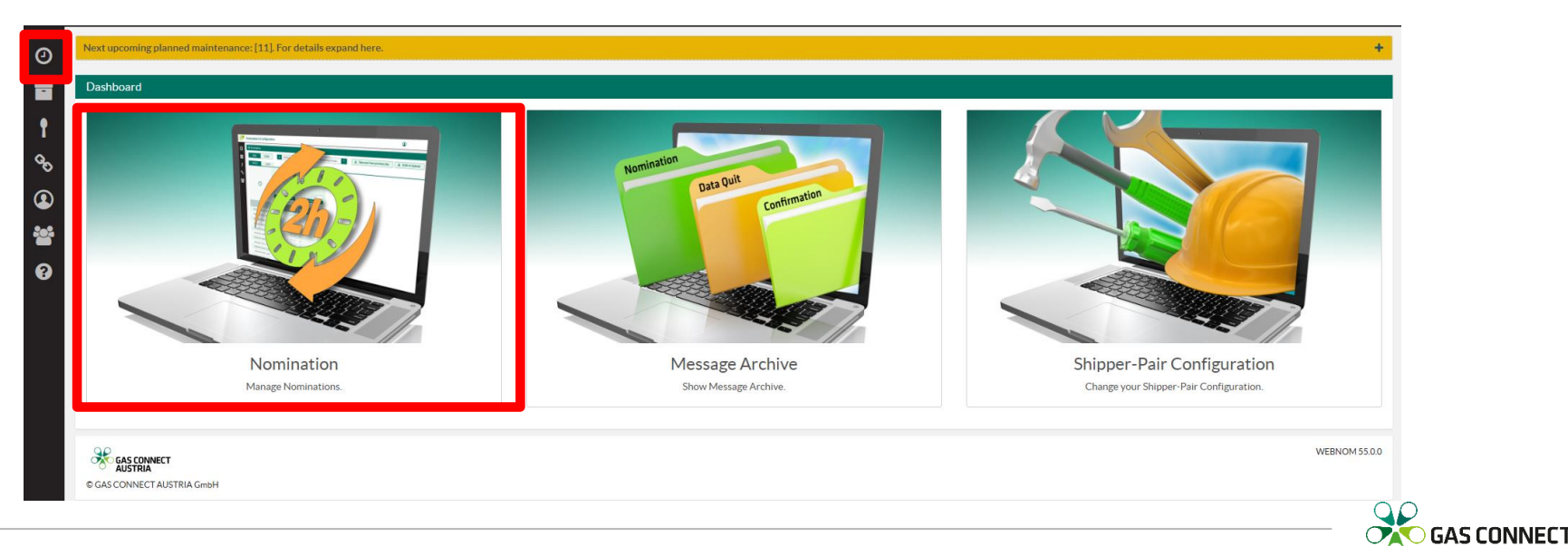

AUSTRIA

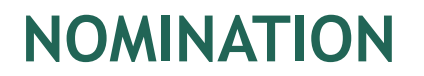

|          | Nomination & Configuration -    |                                                 |                                                                                      |               |           |
|----------|---------------------------------|-------------------------------------------------|--------------------------------------------------------------------------------------|---------------|-----------|
| 0        | O Nomination                    |                                                 |                                                                                      |               |           |
|          | GCA 🗸 Gasday                    | 11.02.2025                                      | All Bal                                                                              | ancing Groups | × (*) ± ± |
| Ŷ        | BGCA BWAG                       | MURF OBER                                       |                                                                                      |               |           |
| 00       |                                 | 25Y-TEST13<br>2120000006600<br>eus1test1<br>Z02 | <ul> <li>25Y-TEST13<br/>21200000000006<br/>eus1test1<br/>Z03</li> <li>A02</li> </ul> |               |           |
| <b>₽</b> | 0                               | User comment  Take over nomination              | User comment                                                                         | nination      |           |
| 8        | show $\Sigma$ show CAP $\Sigma$ | <i>₽</i> 0 K                                    | Wh                                                                                   | 0 kWh         |           |
|          | 11.02.2025 06:00 - 07:00        | Ø k                                             | Wh                                                                                   | 0 kWh         |           |
|          | 11.02.2025 07:00 - 08:00        | Ø 8                                             | Wh                                                                                   | 0 kWh         |           |
|          | 11.02.2025 08:00 - 09:00        | Ø 8                                             | Wh 🔒                                                                                 | 0 kWh         |           |
|          | 11.02.2025 09:00 - 10:00        | Ø 8                                             | Wh                                                                                   | 0 kWh         |           |
|          | 11.02.2025 10:00 - 11:00        | Ø 8                                             | Wh                                                                                   | 0 kWh         |           |
|          | 11.02.2025 11:00 - 12:00        | Ø 8                                             | Wh                                                                                   | 0 kWh         |           |
|          | 11.02.2025 12:00 - 13:00        | Ø 8                                             | Wh                                                                                   | 0 kWh         |           |

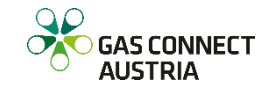

You can switch the selected day in the upper part of the screen. To reduce displayed columns, you may filter for one balancing group / sub balancing account. The entry or exit location (an abbreviation identified by four letters) is chosen by the buttons above the column headers.

| e | Nomination              |                                                                |       |                                                                                                |             |         |          |
|---|-------------------------|----------------------------------------------------------------|-------|------------------------------------------------------------------------------------------------|-------------|---------|----------|
| E | GCA 🗸 G                 | iasday 11.02.20                                                | 25    | All Balan                                                                                      | cing Groups | × (%) ± | <b>±</b> |
| Γ | BGCA BWAG               | MURF                                                           | OBER  |                                                                                                |             |         |          |
|   | 0                       | 25V-TEST1<br>212000000<br>eusitesti<br>202<br>A02<br>User comm | ent   | 25Y-TEST13<br>212000000000600<br>eusitest1<br>203<br>A02<br>User comment<br>~ Take over nomina | V-          |         |          |
| П | show∑ show CA           | PΣ                                                             | 0 kWh | <b></b>                                                                                        | 0 kWh       |         |          |
|   | 11.02.2025 06:00 - 07:0 | 0 /                                                            | 0 kWh | <b>A</b>                                                                                       | 0 kWh       |         |          |
|   | 11.02.2025 07:00 - 08:0 | 0 /                                                            | 0 kWh |                                                                                                | 0 kWh       |         |          |
|   | 11.02.2025 08:00 - 09:0 | 0 /                                                            | 0 kWh | <b>A</b>                                                                                       | 0 kWh       |         |          |
|   | 11.02.2025 09:00 - 10:0 | 0 /                                                            | 0 kWh | <b>a</b>                                                                                       | 0 kWh       |         |          |
|   | 11.02.2025 10:00 - 11:0 | 0 /                                                            | 0 kWh | <b>A</b>                                                                                       | 0 kWh       |         |          |
|   | 11.02.2025 11:00 - 12:0 | 0 🖉                                                            | 0 kWh | <b>e</b>                                                                                       | 0 kWh       |         |          |
|   | 11.02.2025 12:00 - 13:0 | 0 /                                                            | 0 kWh | <b>A</b>                                                                                       | 0 kWh       |         |          |

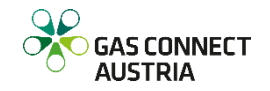

| Abbreviation | Location           | Connection Point |
|--------------|--------------------|------------------|
| BGCA         | Baumgarten GCA     | 21Z000000000600  |
| BMAB         | Baumgarten MAB     | 21Z00000000265J  |
| BWAG         | Baumgarten WAG     | 21Z00000000163R  |
| MOSO         | Mosonmagyaróvár    | 21Z0000000003C   |
| MURF         | Murfeld            | 21Z00000000058   |
| OBER         | Oberkappel         | 21Z00000000001G  |
| PETR         | Petrzalka          | 21Z00000000175K  |
| U7FI         | Überackern 7fields | 21Z00000000256K  |
| UAK2         | Überackern Sudal   | 21Z000000001240  |
| UABG         | Überackern ABG     | 21Z0000000002E   |

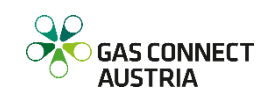

- GCA is service provider for OGSA and the domestic area, therefore you can switch between GCA, OGSA and the DAE Consumers. (DAE...DomesticAreaEast)

|      | Nomination & Configuration -    |                                                           |                                                           |                      |
|------|---------------------------------|-----------------------------------------------------------|-----------------------------------------------------------|----------------------|
| 0    | O Nomination                    |                                                           |                                                           |                      |
|      | GCA Gasday<br>GCA<br>OGSA BV AG | 11.02.2025           MURF         OBER                    | All Balancing Groups                                      | ✓ <sup>(h)</sup> ± ± |
| 00 ( | DAE CON                         | 25Y-TEST13<br>2120000000000000<br>eusitest1<br>202<br>A02 | 25Y-TEST13<br>21Z0000000000600<br>eusitest1<br>Z03<br>A02 |                      |
|      | J                               | User comment                                              | User comment V Take over nomination_                      |                      |
| 8    | show $\Sigma$ show CAP $\Sigma$ | 🖉 🛛 🛛 RWh                                                 | a o kWh                                                   |                      |
|      | 11.02.2025 06:00 - 07:00        | Ø kWh                                                     | <b>⊖</b> 0 kWh                                            |                      |
|      | 11.02.2025 07:00 - 08:00        | Ø kWh                                                     | ● 0 kWh                                                   |                      |
|      | 11.02.2025 08:00 - 09:00        | Ø kWh                                                     | ● 0 kWh                                                   |                      |
|      | 11.02.2025 09:00 - 10:00        | Ø kWh                                                     | ● 0 kWh                                                   |                      |
|      | 11.02.2025 10:00 - 11:00        | Ø kWh                                                     | ● 0 kWh                                                   |                      |
|      | 11.02.2025 11:00 - 12:00        | Ø kWh                                                     | ● 0 kWh                                                   |                      |
|      | 11.02.2025 12:00 - 13:00        | Ø kWh                                                     | 0 kWh                                                     |                      |
|      |                                 |                                                           |                                                           |                      |

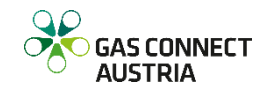

#### Nomination & Configuration -

| 0       | O Nomination  |               |                                           |                |
|---------|---------------|---------------|-------------------------------------------|----------------|
|         | GCA           | ✓ Gasday      | 11.02.                                    | 2025           |
| •       | BGCA          | BWAG          | MURF                                      | OBER           |
| Go<br>O |               |               | 25Y-TEST-<br>21Z00000<br>eus1test1<br>Z02 | 13             |
|         | (             | Ð             | A02                                       | ament          |
|         |               |               | - Take o                                  | ver nomination |
| ?       | show <b>∑</b> | show CAP Σ    | ø                                         | 0 kWh          |
|         | 11.02.2025    | 06:00 - 07:00 | ø                                         | 0 kWh          |
|         | 11.02.2025    | 07:00 - 08:00 | din .                                     | 0 kWh          |
|         | 11.02.2025    | 08:00 - 09:00 | I                                         | 0 kWh          |
|         | 11.02.2025    | 09:00 - 10:00 | <u>a</u>                                  | 0 kWh          |
|         | 11.02.2025    | 10:00 - 11:00 | Ø                                         | 0 kWh          |
|         | 11.02.2025    | 11:00 - 12:00 | Ø                                         | 0 kWh          |
|         | 11.02.2025    | 12:00 - 13:00 | din .                                     | 0 kWh          |

- The displayed gasday consists of 24 (daylight saving time 23 or 25) hours and starts with hour 06:00 to 07:00. Each schedule column identifies one shipper pair schedule. The column header shows: balancing group or sub balancing account, location, shippercode and direction. On the upper right side of this schedule information, you can see the nomination version.
- If you haven't nominated this schedule for the chosen gasday, the version is displayed with 0 or minus 1. After entering a new value, the version of the schedule is increased by 1 (starting with 1).

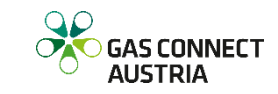

#### Nomination & Configuration -

| 2       | O Nomination             |                  |      |                                           |               |        |
|---------|--------------------------|------------------|------|-------------------------------------------|---------------|--------|
|         | GCA                      | ✓ Gasday         | •    | 11.02.2                                   | 025           |        |
| •       | *BGCA                    | BWAG             | MU   | JRF                                       | OBER          |        |
| -<br>00 |                          |                  | 22   | 25Y-TEST<br>21Z000000<br>eus1test1<br>702 | 13<br>0000600 | •v1    |
| 2       |                          | 9                |      | A02<br>User comr                          | nent          |        |
|         |                          |                  |      | ✓ Take ov                                 | er nomination |        |
| 8       | show Σ                   | show CAP Σ       | /    |                                           | 24,000        | кWh    |
|         | 11.02.20                 | 25 06:00 - 07:00 |      | :                                         | 1,000         | k/Vh - |
|         | 11.02.203                | 25 07:00 - 08:00 |      |                                           | 1,000         | k/Vh   |
|         | 11.02.2025 08:00 - 09:00 |                  |      |                                           | 1,000         | k/Vh - |
|         | 11.02.2025 09:00 - 10:00 |                  |      |                                           | 1,000         | k/Vh   |
|         | 11.02.2025 10:00 - 11:00 |                  |      |                                           | 1,000         | k/Vh - |
|         | 11.02.203                | 25 11:00 - 12:00 | L    |                                           | 1,000         | . Wh   |
|         | 11.02.202                | 25 12:00 - 13:00 | - 44 |                                           | 1,000         | kWh    |

- You can change or nominate a single value for a certain hour row by row, or nominate on daily basis by entering a value into the sum field. This sum is split to all hours of this schedule which can still be renominated according to the renomination lead-time.
- With the "enter" key you switch to the next row and with the "tab" key you switch to the next column, where you can enter the next value. Please remember according to the gas regulations for nomination a lead time of at least 2 hours for ID renominations.

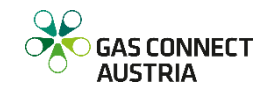

| 2                       | 25Y<br>212<br>eus<br>Z02<br>A0 | ATEST13<br>20000000000600<br>1test1<br>2<br>2<br>ser comment<br>Take over nomination |     |
|-------------------------|--------------------------------|--------------------------------------------------------------------------------------|-----|
| show∑ show CA           | ΡΣ                             | 23,000                                                                               | kWh |
| 10.02.2025 06:00 - 07:0 | D 🔒                            | 0                                                                                    | kWh |
| 10.02.2025 07:00 - 08:0 | D 🔒                            | 0                                                                                    | kWh |
| 10.02.2025 08:00 - 09:0 | D 🔒                            | 0                                                                                    | kWh |
| 10.02.2025 09:00 - 10:0 | D 🔒                            | 0                                                                                    | kWh |
| 10.02.2025 10:00 - 11:0 | D 🥒                            | 1,150                                                                                | kWh |
| 10.02.2025 11:00 - 12:0 | D 🥒                            | 1,150                                                                                | kWh |
| 10.02.2025 12:00 - 13:0 | D 🥒                            | 1,150                                                                                | kWh |
| 10.02.2025 13:00 - 14:0 | D 🥒                            | 1,150                                                                                | kWh |
| 10.02.2025 14:00 - 15:0 | D 🥒                            | 1,150                                                                                | kWh |

- On the left side of each cell, different indicators are shown to give you information about what can be done:
  - Pencil: the hour can still be changed
  - Lock: The lead time expired you are not allowed to renominate this hour anymore
  - Asterisk: You still have an unsaved change
- Please note: there is a lead time of at least 2 hours for ID renominations.

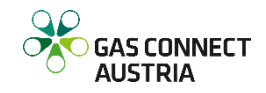

| 4                               | 25Y-TEST13<br>21Z000000000600<br>eusitest1<br>Z02<br>A02<br>User comment<br>Vake over nomination | 1  |
|---------------------------------|--------------------------------------------------------------------------------------------------|----|
| show $\Sigma$ show CAP $\Sigma$ |                                                                                                  | Vh |
| 10.02.2025 06:00 - 07:00        | ● 0 kV                                                                                           | Vh |
| 10.02.2025 07:00 - 08:00        | ● 0 kV                                                                                           | Vh |
| 10.02.2025 08:00 - 09:00        | ● 0 kV                                                                                           | Vh |
| 10.02.2025 09:00 - 10:00        | ● 0 kV                                                                                           | Vh |
| 10.02.2025 10:00 - 11:00        | 1,150 kV                                                                                         | Vh |
| 10.02.2025 11:00 - 12:00        | 1,150 kV                                                                                         | Vh |
| 10.02.2025 12:00 - 13:00        | 1,150 kV                                                                                         | Vh |
| 10.02.2025 13:00 - 14:00        | 1,150 kV                                                                                         | Vh |
| 10.02.2025 14:00 - 15:00        | 1,150 kV                                                                                         | Vh |

 It is possible to show two sum columns, to see the sums for all entry nominations and all exit nominations on the selected location (for the filtered balancing group or sub balancing account). These two columns are hidden and can be displayed by clicking the button

#### $\Sigma$ show

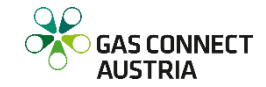

| 2                               | TOTAL<br>Nomination<br><b>∑</b> Z02 | TOTAL<br>Nomination<br>∑Z03 | 25Y-TEST13<br>21Z00000000600<br>eus1test1<br>Z02<br>A02<br>User comment<br>V Take over nomination |
|---------------------------------|-------------------------------------|-----------------------------|---------------------------------------------------------------------------------------------------|
| hide $\Sigma$ show CAP $\Sigma$ | <b>23,000</b> kWh                   | 0 kWh                       | <b>ℰ</b> 23,000 kWh                                                                               |
| 10.02.2025 06:00 - 07:00        | 0 kWh                               | <b>0</b> kWh                | ● 0 kWh                                                                                           |
| 10.02.2025 07:00 - 08:00        | 0 kWh                               | 0 kWh                       | ● 0 kWh                                                                                           |
| 10.02.2025 08:00 - 09:00        | 0 kWh                               | 0 kWh                       | ● 0 kWh                                                                                           |
| 10.02.2025 09:00 - 10:00        | 0 kWh                               | 0 kWh                       | ● 0 kWh                                                                                           |
| 10.02.2025 10:00 - 11:00        | <b>1,150</b> kWh                    | 0 kWh                       | 1,150 kWh                                                                                         |
| 10.02.2025 11:00 - 12:00        | <b>1,150</b> kWh                    | 0 kWh                       | 1,150 kWh                                                                                         |
| 10.02.2025 12:00 - 13:00        | <b>1,150</b> kWh                    | 0 kWh                       | 1,150 kWh                                                                                         |
| 10.02.2025 13:00 - 14:00        | <b>1,150</b> kWh                    | 0 kWh                       | 1,150 kWh                                                                                         |
| 10.02.2025 14:00 - 15:00        | <b>1,150</b> kWh                    | 0 kWh                       | 1,150 kWh                                                                                         |

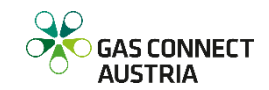

| 2                               | 25Y-TEST13<br>21Z2000000000600<br>eus1test1<br>Z02<br>A02<br>User comment<br>V Take over nomination |
|---------------------------------|----------------------------------------------------------------------------------------------------|
| show $\Sigma$ show CAP $\Sigma$ | <b>₽</b> 23,000 kWh                                                                                 |
| 10.02.2025 06:00 - 07:00        | 0 kWh                                                                                               |
| 10.02.2025 07:00 - 08:00        | 0 kWh                                                                                               |
| 10.02.2025 08:00 - 09:00        | 0 kWh                                                                                               |
| 10.02.2025 09:00 - 10:00        | 0 kWh                                                                                               |
| 10.02.2025 10:00 - 11:00        | 1,150 kWh                                                                                           |
| 10.02.2025 11:00 - 12:00        | 1,150 kWh                                                                                           |
| 10.02.2025 12:00 - 13:00        | 1,150 kWh                                                                                           |
| 10.02.2025 13:00 - 14:00        | 1,150 kWh                                                                                           |
| 10.02.2025 14:00 - 15:00        | 1,150 kWh                                                                                           |

 It is possible to show two cap sum columns, to see the sum for all entry capacity and all exit capacity on the selected location (for the filtered balancing group or sub balancing account). These two columns are hidden and can be displayed by clicking the button

### show CAP $\Sigma$

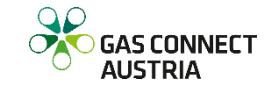

| 4                               | TOTAL<br>Capacity<br>∑Z02 | TOTAL<br>Capacity<br>∑ZO3 | 25Y-TEST13<br>21200000000600<br>eusitest1<br>Z02<br>A02<br>User comment<br>V Take over nomination |
|---------------------------------|---------------------------|---------------------------|---------------------------------------------------------------------------------------------------|
| show $\Sigma$ hide CAP $\Sigma$ | <b>2,400,000</b> kWh      | 0 kWh                     |                                                                                                   |
| 10.02.2025 06:00 - 07:00        | <b>100,000</b> kWh        | 0 kWh                     | 0 kWh                                                                                             |
| 10.02.2025 07:00 - 08:00        | <b>100,000</b> kWh        | 0 kWh                     | O kWh                                                                                             |
| 10.02.2025 08:00 - 09:00        | <b>100,000</b> kWh        | 0 kWh                     | O kWh                                                                                             |
| 10.02.2025 09:00 - 10:00        | <b>100,000</b> kWh        | 0 kWh                     | 0 kWh                                                                                             |
| 10.02.2025 10:00 - 11:00        | <b>100,000</b> kWh        | 0 kWh                     | 1,150 kWh                                                                                         |
| 10.02.2025 11:00 - 12:00        | <b>100,000</b> kWh        | 0 kWh                     | 1,150 kWh                                                                                         |
| 10.02.2025 12:00 - 13:00        | <b>100,000</b> kWh        | 0 kWh                     | 1,150 kWh                                                                                         |
| 10.02.2025 13:00 - 14:00        | <b>100,000</b> kWh        | 0 kWh                     | 1,150 kWh                                                                                         |
| 10.02.2025 14:00 - 15:00        | <b>100,000</b> kWh        | 0 kWh                     | 1,150 kWh                                                                                         |

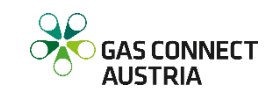

| BGCA      | BWAG             | MURF                                                          | OBER              |
|-----------|------------------|---------------------------------------------------------------|-------------------|
|           | 4                | 25Y-TEST-<br>21Z00000<br>plin2test2<br>Z03<br>A02<br>User con | 13<br>0000000058  |
|           |                  | Take o                                                        | over nomination   |
|           |                  | n fro                                                         | m previous gasday |
| show∑     | show CAP ∑       | ∕ % fro                                                       | m adjacent TSO    |
| 10.02.202 | 25 06:00 - 07:00 | _                                                             | 0 kWh             |
| 10.02.202 | 25 07:00 - 08:00 |                                                               | 0 kWh             |
| 10.02.202 | 25 08:00 - 09:00 |                                                               | 0 kWh             |
| 10.02.202 | 25 09:00 - 10:00 | <b>A</b>                                                      | 0 kWh             |
| 10.02.202 | 25 10:00 - 11:00 | <b>A</b>                                                      | 0 kWh             |
| 10.02.202 | 25 11:00 - 12:00 | ø                                                             | 0 kWh             |
| 10.02.202 | 25 12:00 - 13:00 | 1                                                             | 0 kWh             |
| 10.02.202 | 25 13:00 - 14:00 | di s                                                          | 0 kWh             |

- You can take over nominations from the adjacent TSO or the previous gasday. For the locations BGCA, BWAG and BMAB no values can be taken over from the adjacent TSO, because there is no single value for these locations.
- If you select this functionality, the values of the adjacent TSO are shown in a new column to the left of the selected column. You can take over every single hour of the selected schedule or the whole gasday (except one hour at summer and winter time change).

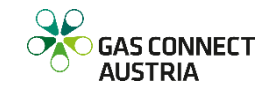

- To take over the values of all schedules (all locations), you have to click the solution on the right, next to balancing group search.
- Another feature is to upload a KISS-A file or a Edigas file to the current nomination screen. To upload a file, you have to click one of the buttons series beside the balancing group filter and upload a local KISS-A or Edigas file to the application.

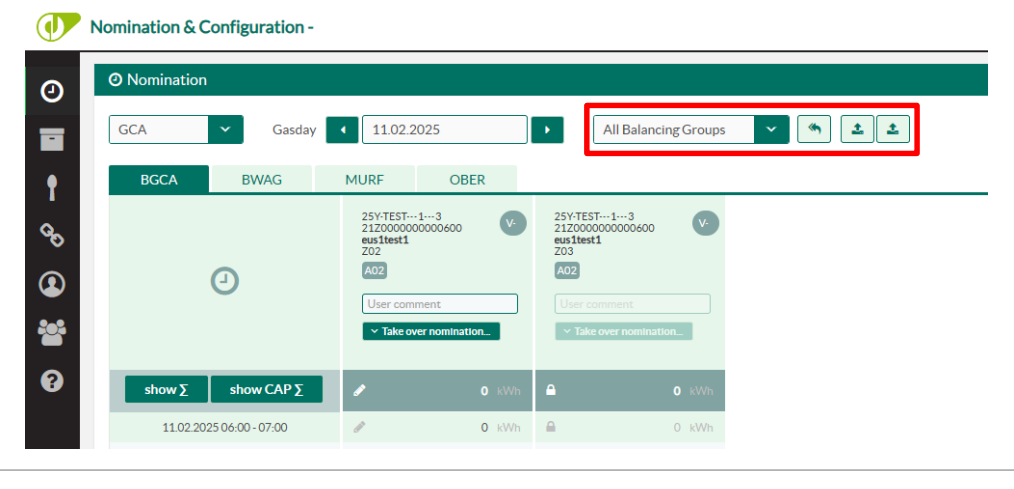

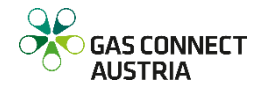

- This file is processed and the column headers of the file are matched with the column headers in the application. For each matching column, the values of the file are loaded in the nomination table.
- For each file column not matching an application column, a line with an error text is displayed. Schedule versions within the KISS-A have to be higher than the current version.
- If you like to add a comment to your renominated schedule, just type it in the comment field of its header. It will be included in the confirmation when confirming this schedule.

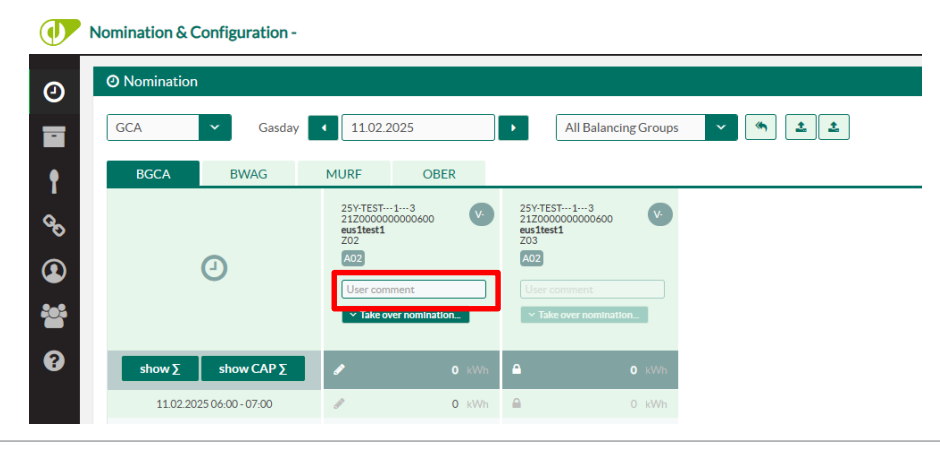

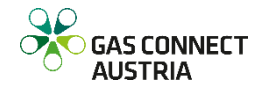

- Changes in your nomination will NOT be saved automatically. You have to press the
   Save button after your nomination is completed.
- Please keep in mind that the renomination time stamp will be set after pressing the
   Save button.
- If you do not want to save you changes, you can reject them by pressing the 
   Revert
   button

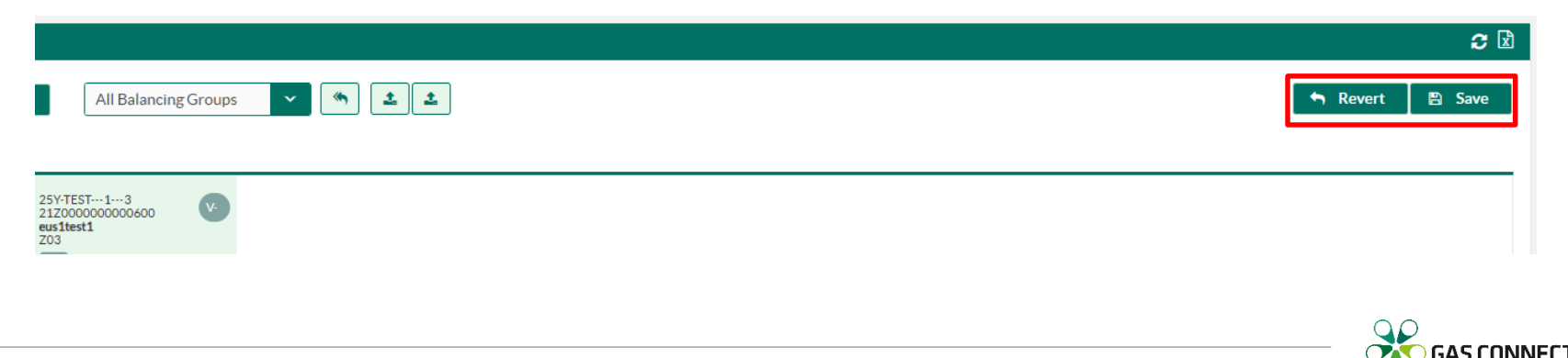

- You have the possibility to export your nominations into an excel file via clicking the icon 🔀
- You can update the nomination view via clicking the icon 2

| 25Y-TEST13<br>21ZD00000000600<br>eusitest1<br>Z03 |         |
|---------------------------------------------------|---------|
|                                                   | GAS CON |

#### Nomination & Configuration -

| 0  | O Nomination |                  |                                         |                         |
|----|--------------|------------------|-----------------------------------------|-------------------------|
|    | GCA          | ✓ Gasday         | 11.02                                   | .2025                   |
| Ŷ  | *BGCA        | BWAG             | MURF                                    | OBER                    |
| 00 |              |                  | 25Y-TEST<br>21Z0000<br>eus1test1<br>Z02 | ····1···3<br>0000000600 |
| ٩  |              | 9                | A02<br>User co                          | mment                   |
|    |              |                  | ∽ Take                                  | over nomination         |
| 8  | show Σ       | show CAP Σ       | 1                                       | <b>24,000</b> kWh       |
|    | 11.02.20     | 25 06:00 - 07:00 | - 46                                    | <b>1,000</b> kWh        |
|    | 11.02.20     | 25 07:00 - 08:00 | - 46                                    | <b>1,000</b> kWh        |
|    | 11.02.20     | 25 08:00 - 09:00 | - 46                                    | <b>1,000</b> kWh        |
|    | 11.02.20     | 25 09:00 - 10:00 | - alt                                   | <b>1,000</b> kWh        |
|    | 11.02.20     | 25 10:00 - 11:00 | - 46                                    | <b>1,000</b> kWh        |

- According to gas regulations, GCA offers you the possibility of Single Side Nominations (SSN). Adjacent TSOs agreed upfront at each location on who takes the active and who takes the passive role.
- In passive locations, if you configured a single side nomination for one shipper pair schedule at the adjacent TSO, you cannot renominate this schedule at GAS CONNECT AUSTRIA, this column is read-only.

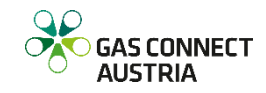

#### Nomination & Configuration -

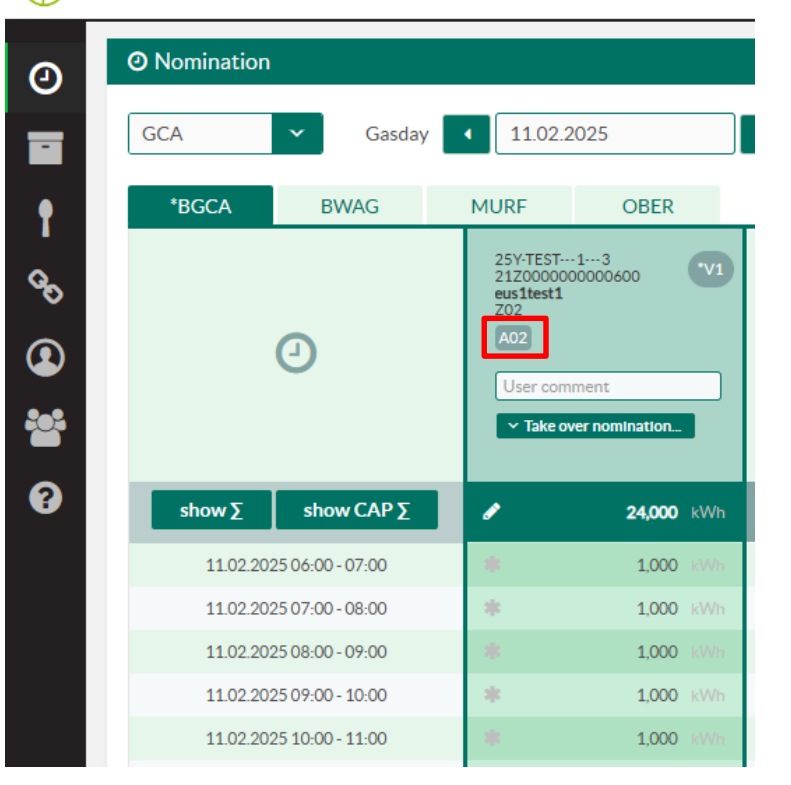

- At locations where GAS CONNECT AUSTRIA has the active role, the information A02 tells you that it is a double side nomination, so you need to nominate the same values at the adjacent TSO.
- If A01 is displayed, you do not need to nominate at the adjacent TSO, because GAS CONNECT AUSTRIA will send your nomination to the adjacent TSO.

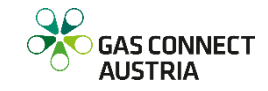

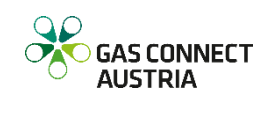

 In the Message Archive you can see and download your business communication with GAS CONNECT AUSTRIA. To open the Message Archive click the icon on the left side of your browser window or on the Message Archive graphic on the home screen CU Nomination and Configuration

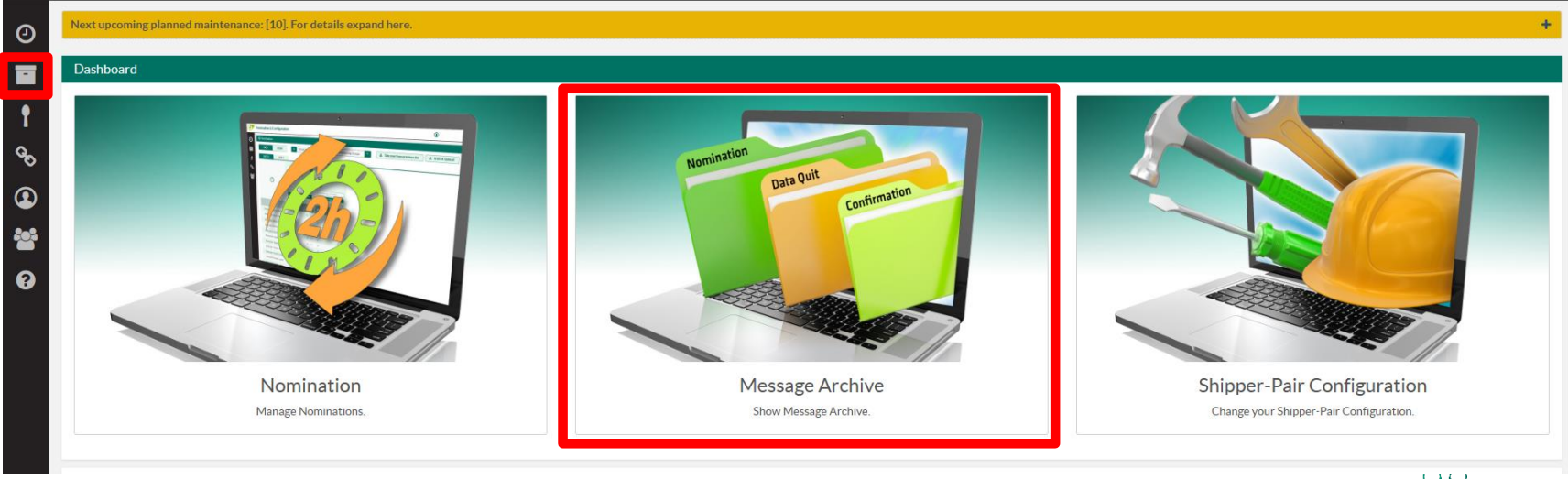

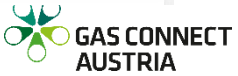

- First you can modify the preselected period at the top of the page. The maximum you can choose is 15 days. If you select more, the period will be adjusted automatically.
- Write something in Subject and it will automatically filter by your input
- On the left of your browser window, there is a tree navigation where you can select ("drill down") to the information you want to see.

| Message Archive - Datenstand: 1 | 8.03.25 10:57:48 | _           |            |                                          |                |            |                     |               |            |
|---------------------------------|------------------|-------------|------------|------------------------------------------|----------------|------------|---------------------|---------------|------------|
|                                 |                  | Gasday from | 19.02.2025 | Gasday to 22.02.2025                     | Subject        |            |                     |               |            |
| Message Overview                |                  | Messages    |            |                                          |                |            |                     |               |            |
| ▶ 19.02.2025                    | 22.02.2025       |             |            | (1 of 1) 《                               | < <b>1</b> > > | > 100 ×    |                     |               |            |
| Wednesday     Thursday          | 19.02.2025       | Messagetyp  | \$         | Subject                                  | ¢              | Gasday 🗘   | ProcessingDate      | ← File Type 🗢 |            |
| <ul> <li>Friday</li> </ul>      | 21.02.2025       | Nomination  |            | DATA_20250222_25X-TESTPARTNER4_GCA_1.xml |                | 22.02.2025 | 20.02.2025 13:21:42 | NOMINT 5.1    | 🛓 Download |
| ✓ Saturday                      | 22.02.2025       |             |            | (1 of 1) «                               | < <b>1</b> > > | > 100 ¥    |                     |               |            |
| Nomination                      | 1                |             |            |                                          |                |            |                     |               |            |
| successful Data Quit            | 1                |             |            |                                          |                |            |                     |               |            |
| Confirmation                    | 2                |             |            |                                          |                |            |                     |               |            |
| Formally Check Report           | 4                |             |            |                                          |                |            |                     |               |            |
| unsuccessful Data Quit          | 2                |             |            |                                          |                |            |                     |               |            |
| unsuccessful Nomination         | 2                |             |            |                                          |                |            |                     |               |            |
| Allocations                     | 1                |             |            |                                          |                |            |                     |               |            |
| SSO Allocations                 | 1                |             |            |                                          |                |            |                     |               |            |

- When you click on the first tree level (where the from and until date is displayed) all message types within the selected period are shown in the table beside.
- The second tree level shows all message types of the selected day. If no message of a certain message type has been sent or received, this message type will not be shown in the second tree level for this gas day.
- If you select a message type in the third tree level, only messages of this type will be displayed.

|                                                 |            | Gasday from | 19.02.2025 | Gasday to 4 22.02.2025                   | Subject        |            |                     |   |             |            |
|-------------------------------------------------|------------|-------------|------------|------------------------------------------|----------------|------------|---------------------|---|-------------|------------|
| essage Overview                                 |            | Messages    |            |                                          |                |            |                     |   |             |            |
| 19.02.2025                                      | 22.02.2025 |             |            | (1 of 1) «                               | < <b>1</b> > > | » 100 v    |                     |   |             |            |
| <ul> <li>Wednesday</li> <li>Thursday</li> </ul> | 19.02.2025 | Messagetyp  | ÷          | Subject                                  | ¢              | Gasday 🗢   | ProcessingDate      | • | File Type 🗢 |            |
| > Friday                                        | 21.02.2025 | Nomination  |            | DATA_20250222_25X-TESTPARTNER4_GCA_1.xml |                | 22.02.2025 | 20.02.2025 13:21:42 |   | NOMINT 5.1  | 🛓 Download |
| ✓ Saturday                                      | 22.02.2025 |             |            | (1 of 1) «                               | < <b>1</b> > > | > 100 ¥    |                     |   |             |            |
| Nomination                                      | 1          |             |            |                                          |                |            |                     |   |             |            |
| successful Data Quit                            | 1          |             |            |                                          |                |            |                     |   |             |            |
| Confirmation                                    | 2          |             |            |                                          |                |            |                     |   |             |            |
| Formally Check Report                           | 4          |             |            |                                          |                |            |                     |   |             |            |
| unsuccessful Data Quit                          | 2          |             |            |                                          |                |            |                     |   |             |            |
| unsuccessful Nomination                         | 2          |             |            |                                          |                |            |                     |   |             |            |
| Allocations                                     | 1          |             |            |                                          |                |            |                     |   |             |            |
| SSO Allocations                                 | 1          |             |            |                                          |                |            |                     |   |             |            |

- The table of messages consists of the following columns:
  - Message type: Nomination, Acknowledgement, Confirmation, Formally Check Report, Mismatch Report, Unsuccessful Nomination, Unsuccessful Acknowledgement
  - Subject:
    - email subject in case of email messages
    - file name in case of file messages
    - generated string in case of web messages
  - Gasday

| Message Archive - Datenstand: 1 | 13.03.25 10:57:48 |               |            |                                          |                                       |            |                     |               |            |
|---------------------------------|-------------------|---------------|------------|------------------------------------------|---------------------------------------|------------|---------------------|---------------|------------|
|                                 |                   | Gasday from   | 19.02.2025 | Gasday to < 22.02.2025                   | Subject                               |            |                     |               |            |
| lessage Overview                |                   | Messages      |            |                                          |                                       |            |                     |               |            |
| ▶ 19.02.2025                    | 22.02.2025        |               |            | (1 of 1) «                               | < 1 > >>                              | 100 ~      |                     |               |            |
| > Wednesday                     | 19.02.2025        | Messagetyn    | <b></b>    | Subject                                  |                                       | Gasdav ≜   | ProcessingDate      | – File Type ≜ |            |
| > Thursday                      | 20.02.2025        | The sought yp |            | ousjoor                                  | · · · · · · · · · · · · · · · · · · · | ousuu) +   | Trocessingsate      | • menype •    | _          |
| > Friday                        | 21.02.2025        | Nomination    |            | DATA_20250222_25X-TESTPARTNER4_GCA_1.xml | 2                                     | 22.02.2025 | 20.02.2025 13:21:42 | NOMINT 5.1    | 📥 Download |
| ✓ Saturday                      | 22.02.2025        |               |            | (1 of 1) «                               | < 1 > »                               | 100 ~      |                     |               |            |
| Nomination                      | 1                 |               |            |                                          |                                       |            |                     |               |            |
| successful Data Quit            | 1                 |               |            |                                          |                                       |            |                     |               |            |
| Confirmation                    | 2                 |               |            |                                          |                                       |            |                     |               |            |
| Formally Check Report           | 4                 |               |            |                                          |                                       |            |                     |               |            |
| unsuccessful Data Quit          | 2                 |               |            |                                          |                                       |            |                     |               |            |
| unsuccessful Nomination         | 2                 |               |            |                                          |                                       |            |                     |               |            |
| Allocations                     | 1                 |               |            |                                          |                                       |            |                     |               |            |
| SSO Allocations                 | 1                 |               |            |                                          |                                       |            |                     |               |            |

GAS CONNECT

AUSTRIA

- Processing Date: date and time when the message has been sent or received
- File Type: type of the file attached to the message
- Download/Details: Acknowledgement texts can be viewed in detail, for all other message types a file can be downloaded
- All columns are sortable. When entering a text in the subject filter, all rows which contains this text as part of the subject are displayed. The filter is not case sensitive.

|                                                        |                          | Gasday from 🥵 🚺 | 9.02.2025 | Gasday to 22.02.2025                     | <ul> <li>Subject</li> </ul> |            |                     |               |            |
|--------------------------------------------------------|--------------------------|-----------------|-----------|------------------------------------------|-----------------------------|------------|---------------------|---------------|------------|
| essage Overview                                        |                          | Messages        |           |                                          |                             |            |                     |               | R          |
| 19.02.2025                                             | 22.02.2025               |                 |           | (1 of 1) «                               | < <b>1</b> > >              | > 100 ×    |                     |               |            |
| <ul><li>&gt; Wednesday</li><li>&gt; Thursday</li></ul> | 19.02.2025<br>20.02.2025 | Messagetyp      | \$        | Subject                                  | \$                          | Gasday 🗘   | ProcessingDate      | ✓ File Type ◆ |            |
| > Friday                                               | 21.02.2025               | Nomination      |           | DATA_20250222_25X-TESTPARTNER4_GCA_1.xml |                             | 22.02.2025 | 20.02.2025 13:21:42 | NOMINT 5.1    | 📥 Download |
| ➤ Saturday                                             | 22.02.2025               |                 |           | (1 of 1) «                               | < <b>1</b> > >              | > 100 ~    |                     |               |            |
| Nomination                                             | 1                        |                 |           |                                          |                             |            |                     |               |            |
| successful Data Quit                                   | 1                        |                 |           |                                          |                             |            |                     |               |            |
| Confirmation                                           | 2                        |                 |           |                                          |                             |            |                     |               |            |
| Formally Check Report                                  | 4                        |                 |           |                                          |                             |            |                     |               |            |
| unsuccessful Data Quit                                 | 2                        |                 |           |                                          |                             |            |                     |               |            |
| unsuccessful Nomination                                | 2                        |                 |           |                                          |                             |            |                     |               |            |
| Allocations                                            | 1                        |                 |           |                                          |                             |            |                     |               |            |
| SSO Allocations                                        | 1                        |                 |           |                                          |                             |            |                     |               |            |

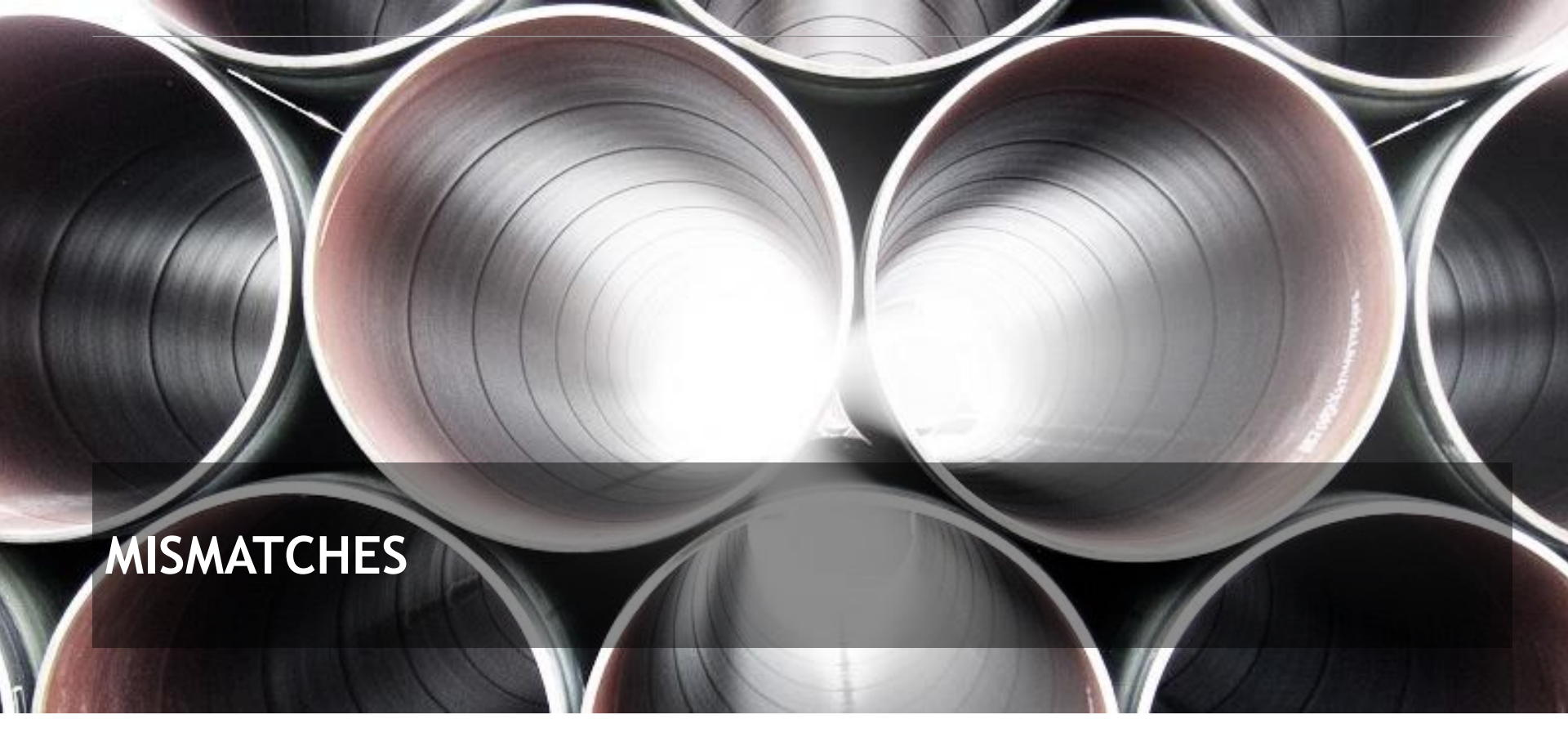

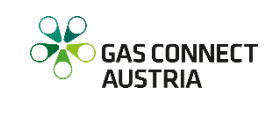

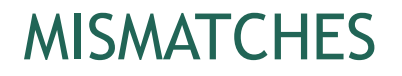

- By clicking on in the menu bar you will get an overview about your current nomination situation at each location.
- We are indicating everything if nomination <> confirmation
  - Mismatch
  - Interruption by adjacent TSO
  - Capacity limit violation

|                          | asday 12.02.2                                             | •          | All Balancing C                                         | iroups 👻   |
|--------------------------|-----------------------------------------------------------|------------|---------------------------------------------------------|------------|
| BGCA BWAG                | MURF                                                      |            |                                                         |            |
| Ø                        | 25Y-TEST13<br>2120000000000600<br>eusitest1<br>202<br>A02 | <b>V</b> 3 | 25Y-TEST13<br>21200000000000<br>eusitest1<br>203<br>A02 | V          |
|                          | nominated:                                                | confirmed: | nominated:                                              | confirmed: |
|                          | 0 KWh                                                     | 0 KWh      |                                                         |            |
| 12.02.2025 06:00 - 07:00 | 0 kWh                                                     | kWh 🚯      | 0 kWh                                                   | kWh 👩      |
| 12.02.2025 07:00 - 08:00 | 0 kWh                                                     | kWh 🚯      | 0 kWh                                                   | kWh 🖪      |
| 12.02.2025 08:00 - 09:00 | 0 kWh                                                     | kWh 🚯      | 0 kWh                                                   | kWh 🚦      |
| 12.02.2025 09:00 - 10:00 | 0 kWh                                                     | kWh 📵      | 0 kWh                                                   | kWh 👩      |
| 12.02.2025 10:00 - 11:00 | 0 kWh                                                     | kWh 🚺      | 0 kWh                                                   | kWh 📵      |
| 12.02.2025 11:00 - 12:00 | 0 kWh                                                     | kWh 📵      | 0 kWh                                                   | kWh 🚺      |
| 12.02.2025 12:00 - 13:00 | 0 kWh                                                     | kWh 📵      | 0 kWh                                                   | kWh 🛃      |
| 12.02.2025 13:00 - 14:00 | 0 kWh                                                     | kWh 📵      | 0 kWh                                                   | kWh 🚺      |
| 12.02.2025 14:00 - 15:00 | 0 kWh                                                     | kWh 📵      | 0 kWh                                                   | kWh 📵      |
| 12.02.2025 15:00 - 16:00 | 0 kWh                                                     | kWh 🚺      | 0 kWh                                                   | kWh 🚺      |
| 12.02.2025 16:00 - 17:00 | 0 kWh                                                     | kWh 📵      | 0 kWh                                                   | kWh 📵      |
| 12.02.2025 17:00 - 18:00 | 0 kWh                                                     | kWh 📵      | 0 kWh                                                   | kWh 👩      |
| 12.02.2025 18:00 - 19:00 | 0 kWh                                                     | kWh 📵      | 0 kWh                                                   | kWh 📵      |
| 12.02.2025 19:00 - 20:00 | 0 kWh                                                     | kWh 🚯      | 0 kWh                                                   | kWh 👩      |
| 12.02.2025 20:00 - 21:00 | 0 kWh                                                     | kWh 🚯      | 0 kWh                                                   | kWh 👩      |
| 12.02.2025 21:00 - 22:00 | 0 kWh                                                     | kWh 🚯      | 0 kWh                                                   | kWh 👩      |
| 12.02.2025 22:00 - 23:00 | 0 kWh                                                     | kWh 🚯      | 0 kWh                                                   | kWh 👩      |
| 12.02.2025 23:00 - 00:00 | 0 kWh                                                     | kWh 🚯      | 0 kWh                                                   | kWh 📵      |
| 13.02.2025 00:00 - 01:00 | 0 kWh                                                     | kWh 📵      | 0 kWh                                                   | kWh 👩      |

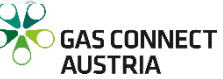

### MISMATCHES

- Not equal values will be shown in red
- Further details are available by clicking on

| 11.02.2025 06:00 - 07:00 | 137,000 kWh | ✓ 137,000 kWh | •                  |
|--------------------------|-------------|---------------|--------------------|
| 11.02.2025 07:00 - 08:00 | 137,000 kWh | ✓ 137,000 kWh | 0                  |
| 11.02.2025 08:00 - 09:00 | 137,000 kWh | ✓ 137,000 kWh | •                  |
| 11.02.2025 09:00 - 10:00 | 137,000 kWh | ✓ 137,000 kWh | 0                  |
| 11.02.2025 10:00 - 11:00 | 137,000 kWh | ✓ 137,000 kWh | •                  |
| 11.02.2025 11:00 - 12:00 | 137,000 kWh | ✓ 137,000 kWh | 0                  |
| 11.02.2025 12:00 - 13:00 | 137,000 kWh | ✓ 137,000 kWh | •                  |
| 11.02.2025 13:00 - 14:00 | 137,000 kWh | ✓ 137,000 kWh | 0                  |
| 11.02.2025 14:00 - 15:00 | 137,000 kWh | ✓ 137,000 kWh | 0                  |
| 11.02.2025 15:00 - 16:00 | 137,000 kWh | ✓ 137,000 kWh | •                  |
| 11.02.2025 16:00 - 17:00 | 137,000 kWh | ✓ 137,000 kWh | 0                  |
| 11.02.2025 17:00 - 18:00 | 137,000 kWh | ✓ 137,000 kWh | 0                  |
| 11.02.2025 18:00 - 19:00 | 133,000 kWh | ↑ 137,000 kWh | 0                  |
| 11.02.2025 19:00 - 20:00 | 133,000 kWh | ↑ 137,000 kWh | 0                  |
| 11.02.2025 20:00 - 21:00 | 133,000 kWh | 137,000 kWh   | 0                  |
| 11.02.2025 21:00 - 22:00 | 133,000 kWh | ↑ 137,000 kWh | 0                  |
| 11.02.2025 22:00 - 23:00 | 133,000 kWh | 137,000 kWh   | matching pending   |
| 11.02.2025 23:00 - 00:00 | 133,000 kWh | ↑ 137,000 kWh | matching perioding |
| 12.02.2025 00:00 - 01:00 | 133,000 kWh | 137,000 kWh   | 0                  |
| 12.02.2025 01:00 - 02:00 | 133,000 kWh | ↑ 137,000 kWh | 0                  |
| 12.02.2025 02:00 - 03:00 | 133,000 kWh | ↑ 137,000 kWh | 0                  |
| 12.02.2025 03:00 - 04:00 | 133,000 kWh | ↑ 137,000 kWh | 0                  |
| 12.02.2025 04:00 - 05:00 | 133,000 kWh | ↑ 137,000 kWh | 0                  |
| 12.02.2025 05:00 - 06:00 | 133,000 kWh | ↑ 137,000 kWh | 0                  |

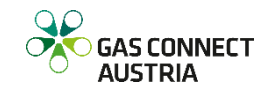

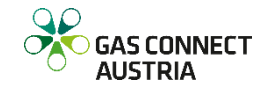

 To open the Shipper-Pair Configuration click the sicon on the ribbon on the left side of your browser window or on the Shipper-Pair Configuration graphic on the homescreen of CU Nomination and Configuration

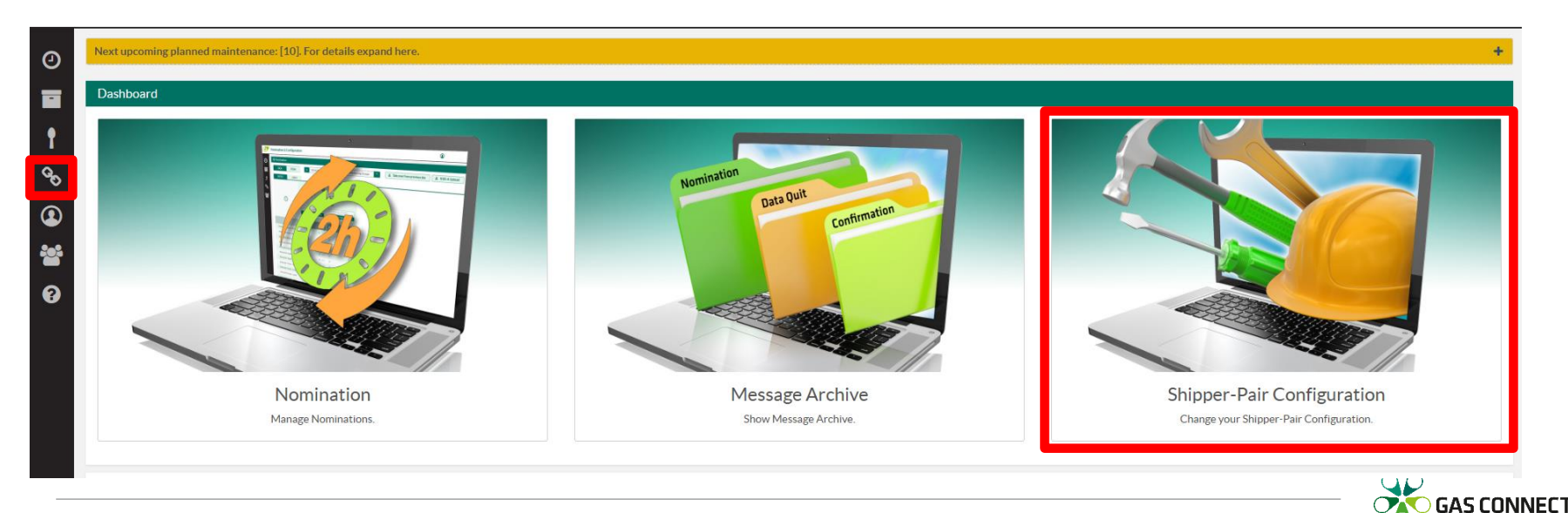

AUSTRIA

- Similar to the Nomination, you can choose which location you want to configure.
- Following columns are shown:
  - Shipper Code: Text to identify the nomination
  - Balancing group / sub balancing account
  - Direction: Z02 means entry, Z03 means exit (into/from the Market Area East)
  - SSN Active: Forwards nomination to adjacent TSO
  - SSN Passive: Nomination is forwarded to GCA by adjacent TSO
  - Valid from: Gasday from which this schedule configuration is valid
  - Valid to: Gasday until which this schedule configuration is valid
  - Description: Free text to describe the shipper pair
  - Nomination visible: Indicates if the nomination is visible in the nomination view
  - Created by: shows who created this configuration (empty, if the system created it)

#### Shipper Pair Configuration BGCA BWAG MOSO MURF ORER OGSA PETR + Add new Location EIC 21Z00000000001G Gasdav 4 12.02.2025 Nomination Shipper Code Sub/Balancing account Direction SSN Active SSN Passive Valid from Valid to Description Created visible 25Y-TEST---1---3 Z03 02.09.2014 SYSTEM oge1test1 No No Yes oge1test1 25Y-TEST---1---3 Z02 No No 02.09.2014 SYSTEM Yes Create Shipper Pair

GAS CONNECT

AUSTRIA

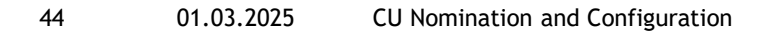

- When you click Create Shipper Pair you have to enter the shipper pair code, balancing group or sub balancing account, direction and starting date.

 Yes
 NOMAN
 Image: West of the second second

- At locations where more than one adjacent TSO is operating (e.g. UABG), you have to choose the concerning TSO.
- The lead time of the shipper pair creation is on a day ahead basis until 22:00 o'clock
- At location BWAG and BGCA, for each shipper pair, both directions are always created automatically.
- When you confirm your input, it may take some time until the configuration has been created.

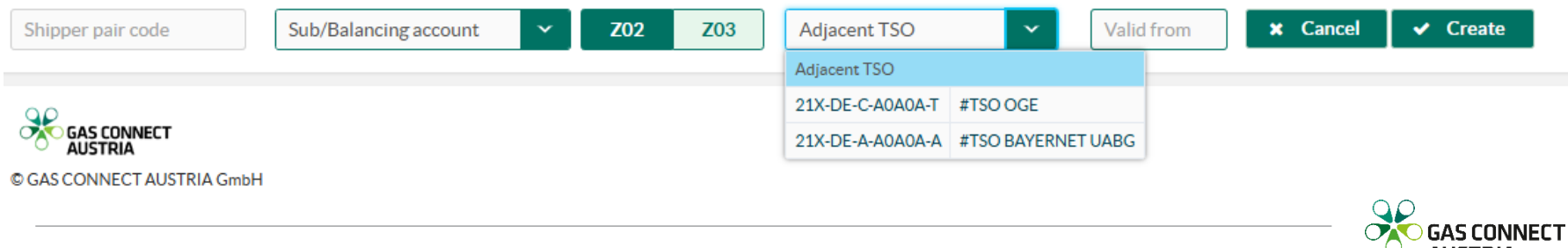

- If you set the nomination to invisible, you will not see a column in the nomination view beginning with your entered date.
- Please note, that nominated schedules are visible anyway!

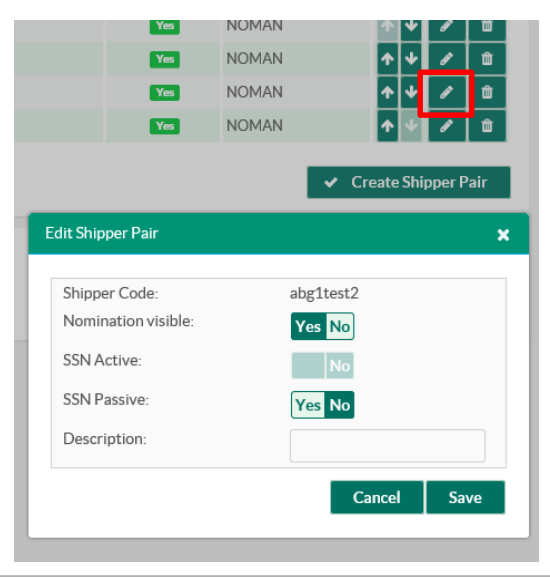

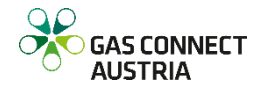

- If GAS CONNECT AUSTRIA has the active SSN role on the selected point, you can set SSN active to "yes" for a future period. GAS CONNECT AUSTRIA will then forward your nomination for this shipper pair to the adjacent TSO. In the nomination view such schedules are marked as A01.
- If GAS CONNECT AUSTRIA has the passive SSN role on the selected point, you can set SSN passive to "yes" for a future period. This means that you allow the adjacent TSO to nominate your schedule at GAS CONNECT AUSTRIA. In this case you are not able to nominate this schedule in our system.
- After setting SSN active or passive to "yes", the row in the table is split and shows the period with SSN and without SSN.
- A shipper pair can have multiple lines because of the SSN configuration.
   If you delete a shipper pair, all lines are removed from the view.

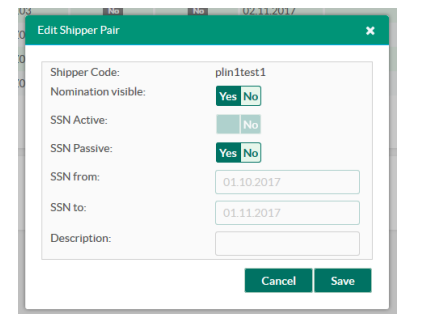

| <b>,</b>   |            |     |    |     |            |            |     |                                        |   |   |   |
|------------|------------|-----|----|-----|------------|------------|-----|----------------------------------------|---|---|---|
| plin1test1 | 25Y-TEST13 | Z03 | No | No  | 22.09.2017 | 30.09.2017 | Yes | NOMAN                                  |   | 1 | 1 |
| plin1test1 | 25Y-TEST13 | Z03 | No | Yes | 01.10.2017 | 01.11.2017 | Yes | business.dispatching@<br>gasconnect.at |   | 1 | Û |
| plin1test1 | 25Y-TEST13 | Z03 | No | No  | 02.11.2017 |            | Yes | NOMAN                                  | * | 1 | Û |
|            |            | 700 | _  | _   | ~~ ~~ ~~ ~ |            | _   |                                        |   |   | - |

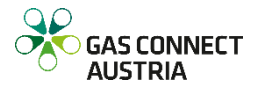

| Abbreviation | Location           | Connection Point | TSO Role   | SSN Role |
|--------------|--------------------|------------------|------------|----------|
| BGCA         | Baumgarten GCA     | 21Z000000000600  | matching   | active   |
| BMAB         | Baumgarten MAB     | 21Z00000000265J  | matching   | n/a      |
| BWAG         | Baumgarten WAG     | 21Z00000000163R  | matching   | active   |
| MOSO         | Mosonmagyaróvár    | 21Z0000000003C   | matching   | active   |
| MURF         | Murfeld            | 21Z000000000058  | matching   | passive  |
| OBER         | Oberkappel         | 21Z00000000001G  | initiating | passive  |
| PETR         | Petrzalka          | 21Z00000000175K  | matching   | n/a      |
| U7FI         | Überackern 7fields | 21Z00000000256K  | matching   | passive  |
| UAK2         | Überackern Sudal   | 21Z000000001240  | matching   | passive  |
| UABG         | Überackern ABG     | 21Z00000000002E  | matching   | passive  |

n/a... not available

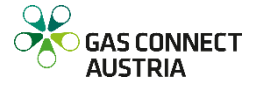

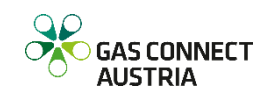

- Only the "Main User" has access to User Management
- To open User Management, click the icon on the ribbon on the left side of your browser window.

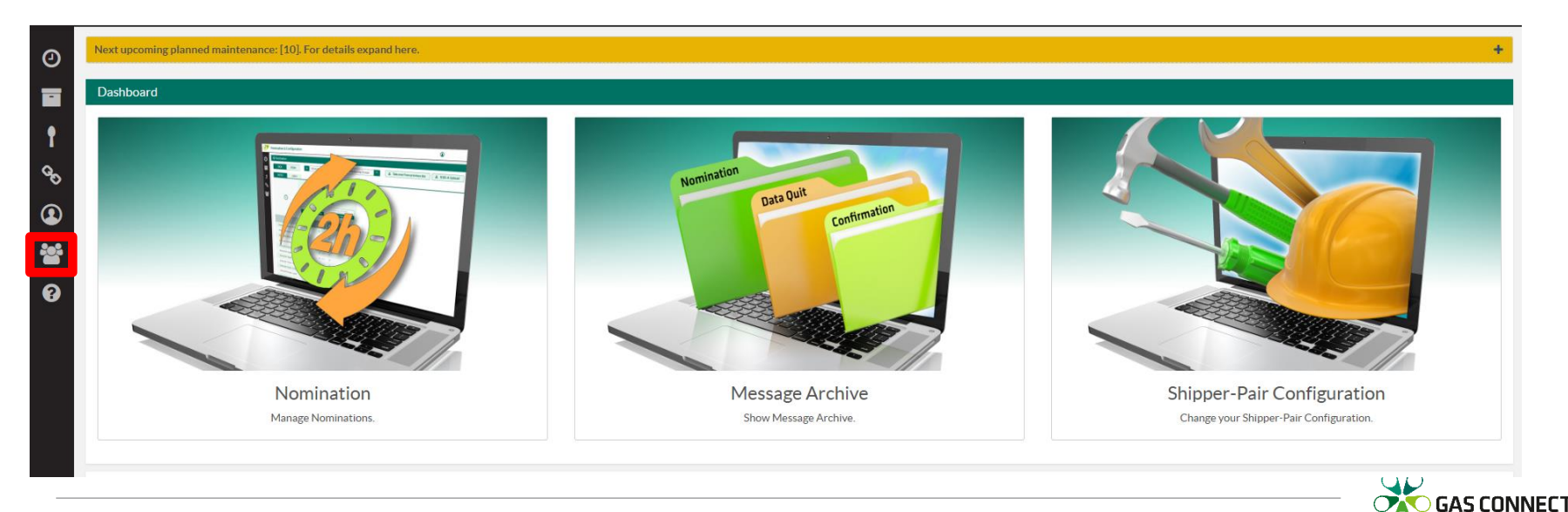

AUSTRIA

- Persons who are registered as main contact on the MAM platform are main users at the CU Nomination and Configuration application. They receive an email with the login data.
- Main users are allowed to create users for CU Nomination and Configuration in the screen "User Management".
- For using the capacity booking application, you need to be registered on PRISMA or RBP platform.

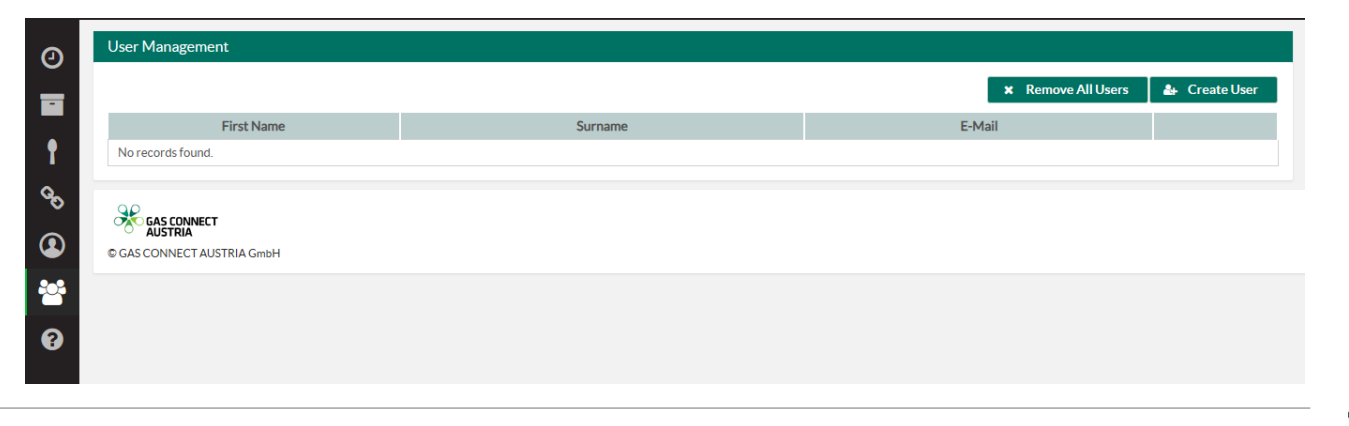

- To add a new user, click the <u>CreateUser</u> button. Fill in the email address and you can additionally enter salutation, first name, last name and phone number, to give GAS CONNECT AUSTRIA the opportunity to get in contact with your users in case of questions. After saving, the new user is shown in the table of users.
- Created users get a registration email to the entered email address with a link for setting their password. The email address is used as username at the login.
- You can edit the user fields by clicking on the pencil icon in the row of the user you want to edit. If you click on the recycle bin, the user is deleted and cannot login anymore.

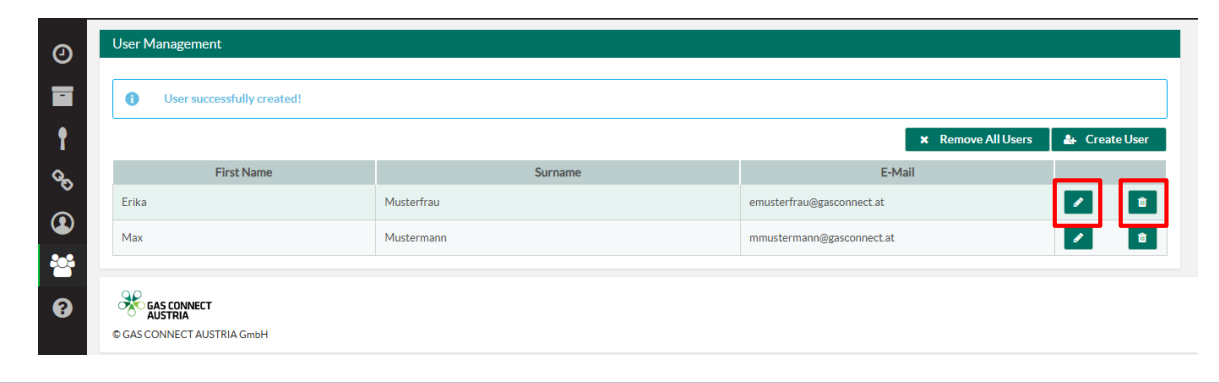

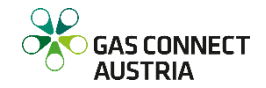

# USER PROFILE

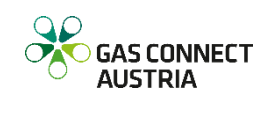

### **USER PROFILE**

 To open your User Profil click the icon on the ribbon on the left side of your browser window.

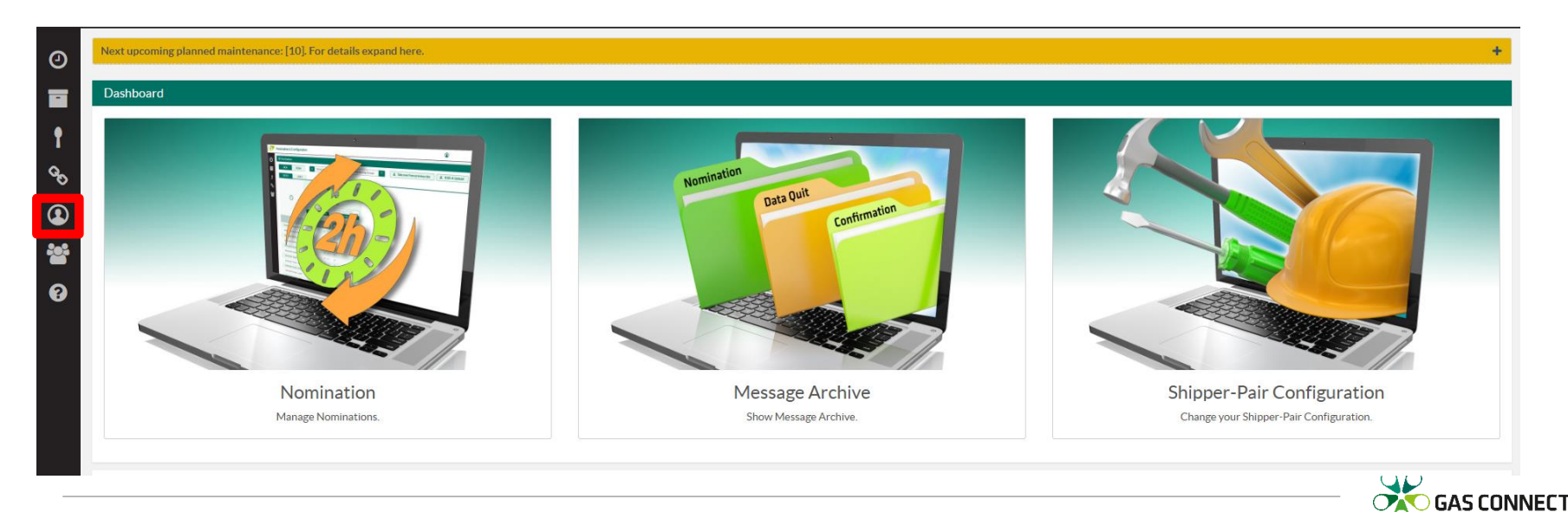

AUSTRIA

### **USER PROFILE**

- Data of the current logged-in user are shown and editable
- It is possible to show your authentication info and also to renew it
- You can set notifications for certain messages in your Message Archive

Message Type

Shipper Pair Configuration Report SSO Allocations successful Data Quit Confirmation unsuccessful Data Quit Formally Check Report Mismatch Report Allocations

|        | Salutation                                                       |
|--------|------------------------------------------------------------------|
|        |                                                                  |
|        |                                                                  |
|        | First name                                                       |
|        | Max                                                              |
|        | Last name                                                        |
|        | Mustermann                                                       |
|        | E-Mail *                                                         |
|        | max.mustermann@gasconnect.at                                     |
|        | Telephone                                                        |
|        |                                                                  |
|        |                                                                  |
|        | Change password Show authentication info Edit Notifications Save |
| Notifu |                                                                  |
| Houry  |                                                                  |
|        |                                                                  |
|        |                                                                  |
|        |                                                                  |
|        |                                                                  |
|        |                                                                  |
|        |                                                                  |
|        |                                                                  |
|        |                                                                  |
|        |                                                                  |
|        | Cancel Save                                                      |

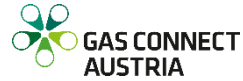

### THANK YOU FOR YOUR ATTENTION

In case of questions or suggestions please contact our 24/7 Commercial Dispatching Centre.

GAS CONNECT AUSTRIA Commercial Dispatching

T +43 1 27500-88470 F +43 1 27500-688471 <u>commercial.dispatching@gasconnect.at</u>

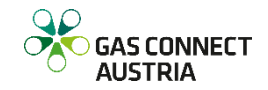

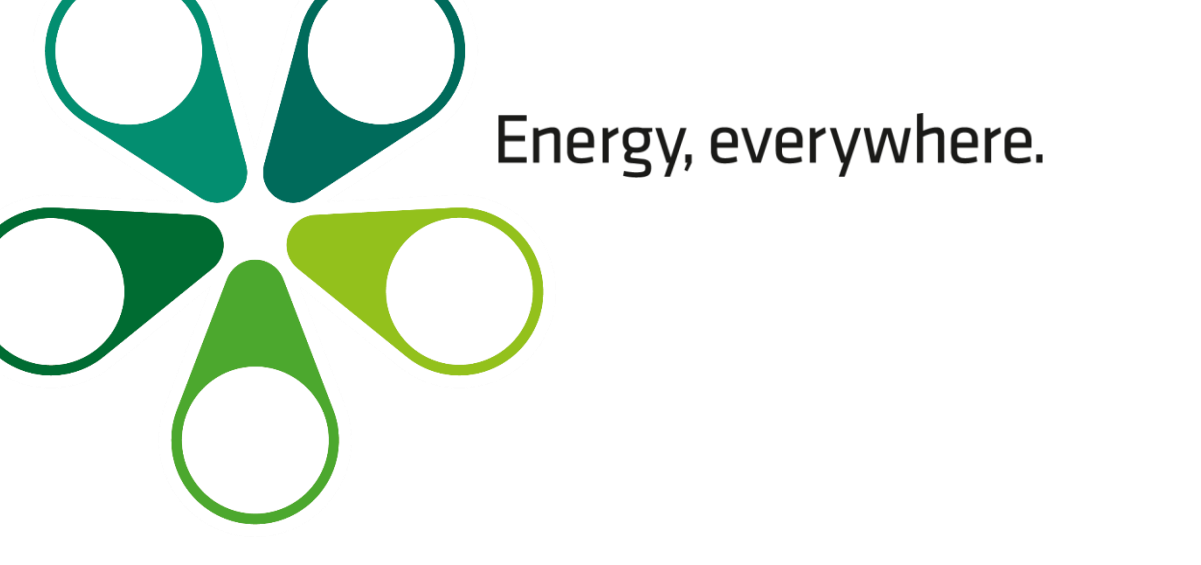

## GOODBYE

© 2023 Gas Connect Austria GmbH Peak Vienna Floridsdorfer Hauptstraße 1 1210 Wien, Vienna, Austria T +43 1 27500-88000 www.gasconnect.at